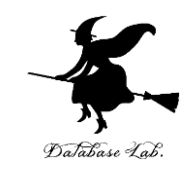

# ex-8. Excel での平均と標準偏差

#### (Excel の使い方)

URL: https://www.kkaneko.jp/cc/excel/index.html

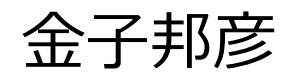

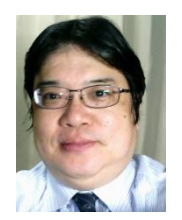

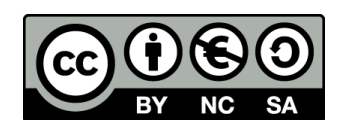

アウトライン

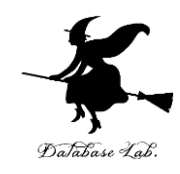

8-1 平均と標準偏差 8-2 変数

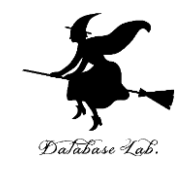

# 8-1 平均と標準偏差

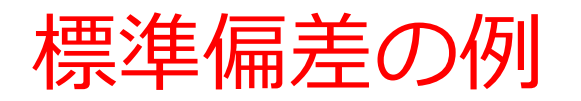

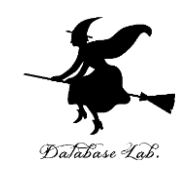

| 日付   | 販売量 |
|------|-----|
| 5/9  | 101 |
| 5/10 | 96  |
| 5/11 | 106 |
| 5/12 | 99  |
| 5/13 | 98  |

| ばらつき <b>小</b> |
|---------------|
|---------------|

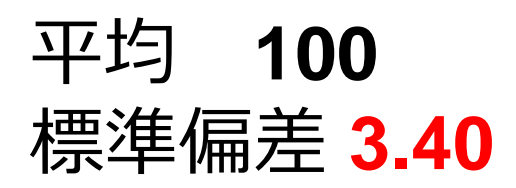

| 日付                  | 販売量            |  |  |  |
|---------------------|----------------|--|--|--|
| 5/9                 | 60             |  |  |  |
| 5/10                | 98             |  |  |  |
| 5/11                | 156            |  |  |  |
| 5/12                | 24             |  |  |  |
| 5/13                | 162            |  |  |  |
| ばらつき <mark>大</mark> |                |  |  |  |
| 平均 1                | 00             |  |  |  |
| 標準偏差                | <b>革 53.59</b> |  |  |  |

平均は同じ

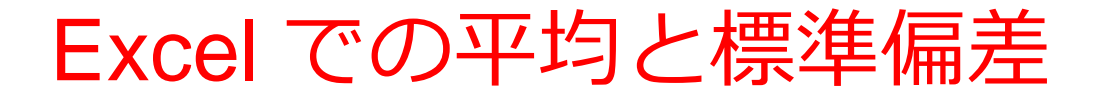

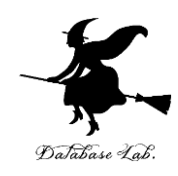

#### ◆ 平均 AVERAGE

#### ◆ 標準偏差 STDEVP

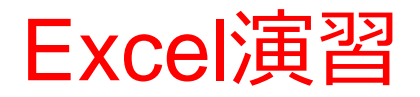

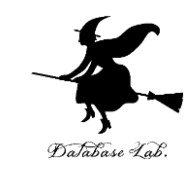

#### • Excel を起動し、次のように値を入力しなさい

|   | Α   | В   | С |
|---|-----|-----|---|
| 1 | 101 | 60  |   |
| 2 | 96  | 98  |   |
| 3 | 106 | 156 |   |
| 4 | 99  | 24  |   |
| 5 | 98  | 162 |   |

※数値はすべて半角

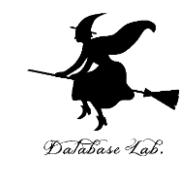

#### • Excel を起動し、次のように式を入力しなさい

|   |   | A           | В         | С |
|---|---|-------------|-----------|---|
|   | 1 | 1 01        | 60        |   |
|   | 2 | 96          | 98        |   |
| - | 3 | 106         | 156       |   |
| - | 4 | 99          | 24        |   |
|   | 5 | 98          | 162       |   |
| _ | 6 | 100         | 100       |   |
|   | 7 | 3.405877273 | 53.591.04 |   |
|   | ~ |             |           |   |

### A6には式「=AVERAGE(A1:A5)」

A7には式「**=STDEVP(A1:A5)**」 B6には式「**=AVERAGE(B1:B5)**」 B7には式「**=STDEVP(B1:B5)**」

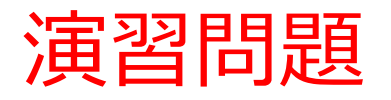

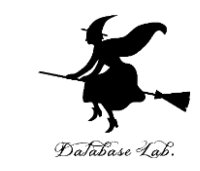

# 次のデータについて、平均と標準偏差を求めなさい

|   | Α       |           |   | Α      |
|---|---------|-----------|---|--------|
| 1 | 1 0 2 1 | _         | 1 | 1021   |
| 2 | 1011    |           | 2 | 1011   |
| 3 | 987     |           | 3 | 987    |
| 4 | 1026    | _ Excel ౌ | 4 | 1026   |
| 5 | 988     | 求めると      | 5 | 988    |
|   |         |           | 6 | 1006.6 |

16.32912

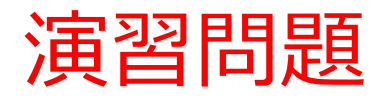

1000

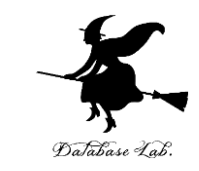

次のデータについて、平均と標準偏差を求めなさい

|   | Α   |             |   | Α        |  |
|---|-----|-------------|---|----------|--|
| 1 | -10 |             | 1 | -10      |  |
| 2 | -1  |             | 2 | -1       |  |
| 3 | 146 |             | 3 | 146      |  |
| 4 | 95  | <br>Excel ౌ | 4 | 95       |  |
|   |     | 求めると        | 5 | 57.5     |  |
|   |     | _           | 6 | 65.60678 |  |
|   |     | 1           | - |          |  |

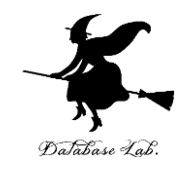

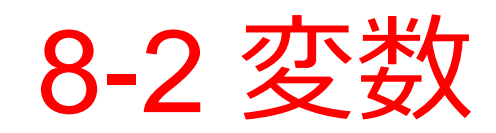

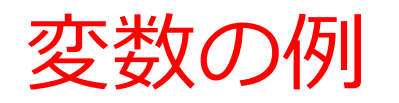

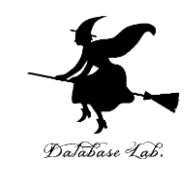

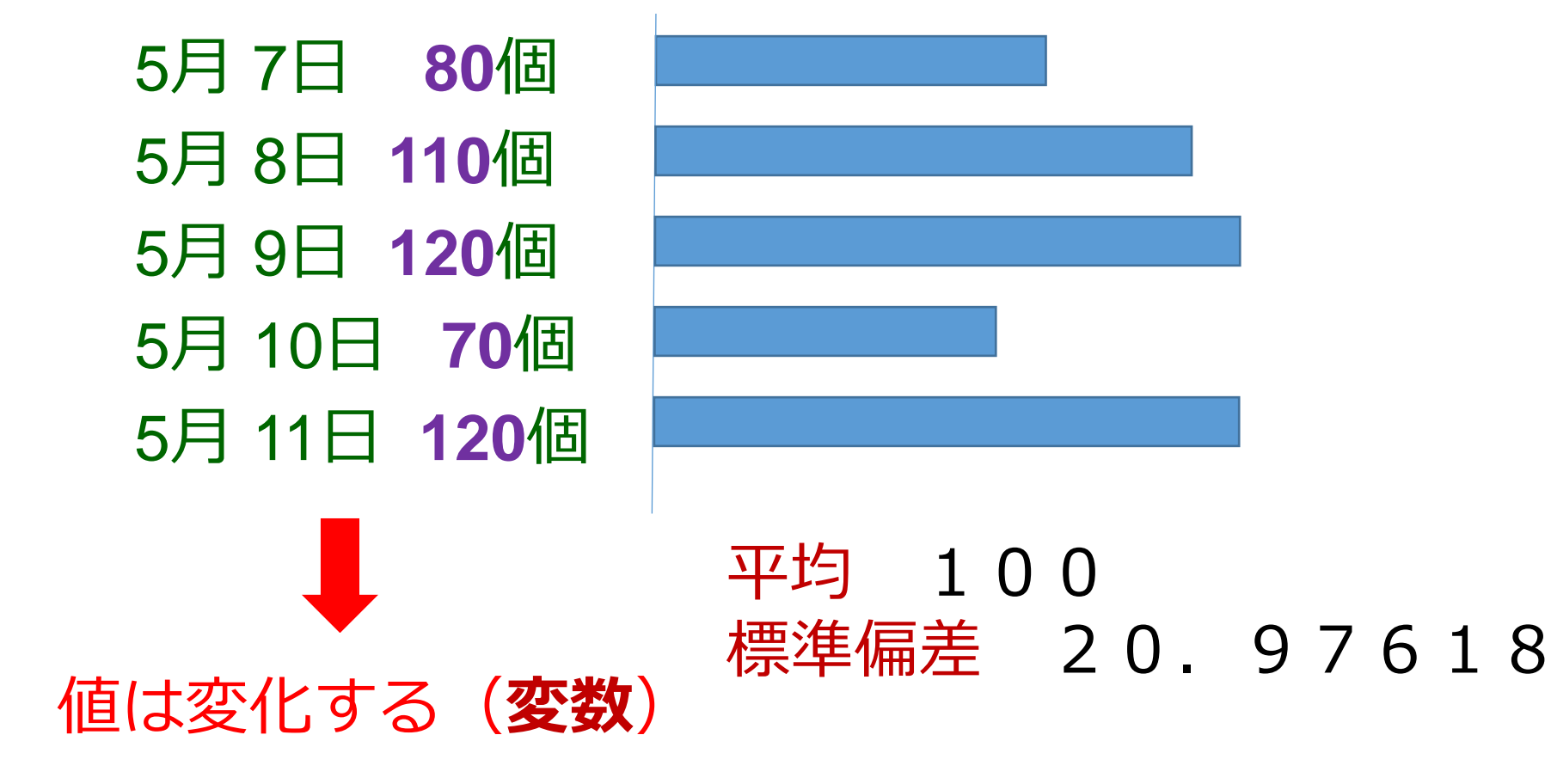

変化する値の記録から, **平均**や**標準偏差**を算出できる

11

## Excel の NORMINV

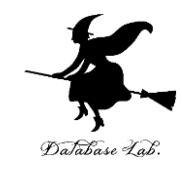

5月7日 80個 5月8日 110個 5月9日 120個 5月10日 70個 5月11日 120個

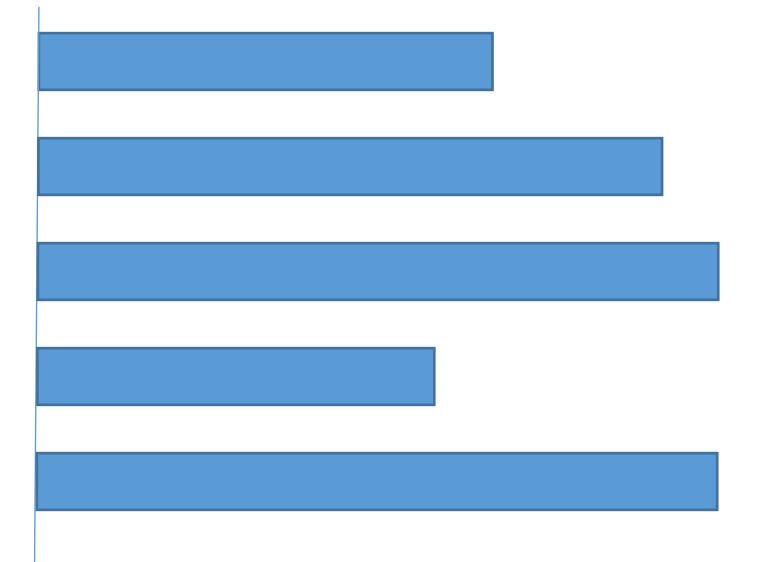

#### 平均 100 標準偏差 20.97618

#### **平均,標準偏差**を使った乱数を発生 Excel の NORMINV 元の変数と同じ分布を持つ乱数になる

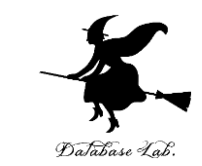

• Excel を使う. 新しくやりなおしたいので, 次の ように操作しなさい

# (さっき作った Excel のデータは,保存しなくてよい)

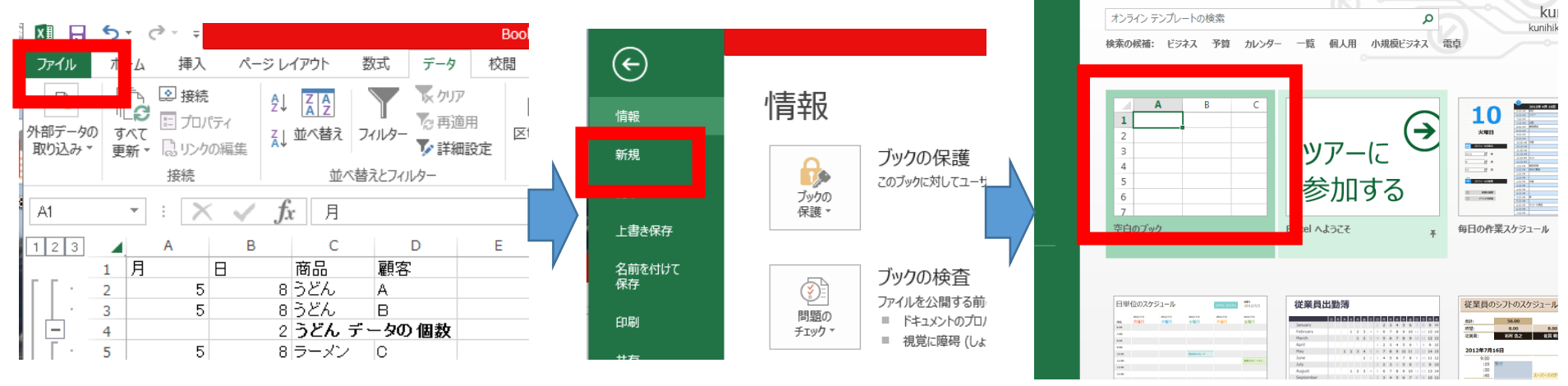

「**ファイル**」を クリック

「**新規**」 をクリック

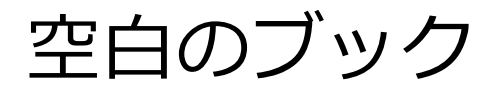

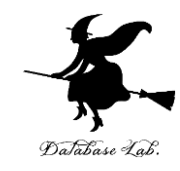

#### •次のように値を入力しなさい

|   | Α   |  |
|---|-----|--|
| 1 | 80  |  |
| 2 | 110 |  |
| 3 | 120 |  |
| 4 | 70  |  |
| 5 | 120 |  |
| 6 |     |  |

※数値はすべて半角

#### 15

## A6には式「=AVERAGE(A1:A5)」 A7には式「=STDEVP(A1:A5)」

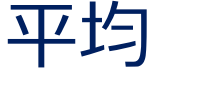

標準偏差

|   | Α        |  |
|---|----------|--|
| 1 | 80       |  |
| 2 | 110      |  |
| 3 | 120      |  |
| 4 | 70       |  |
| 5 | 120      |  |
| 6 | 100      |  |
| 7 | 20.97618 |  |
| 8 |          |  |

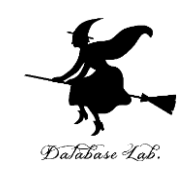

• 次のように<u>式</u>を入力しなさい

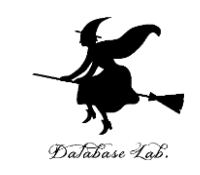

#### NORMINV(RAND(), <平均値>, <標準偏差の値>)

|   | Α        | В | С        |  |
|---|----------|---|----------|--|
| 1 | 80       |   | 103.7709 |  |
| 2 | 110      |   |          |  |
| 3 | 120      |   |          |  |
| 4 | 70       |   |          |  |
| 5 | 120      |   |          |  |
| 6 | 100      |   |          |  |
| 7 | 20.97618 |   |          |  |
| 1 |          |   |          |  |

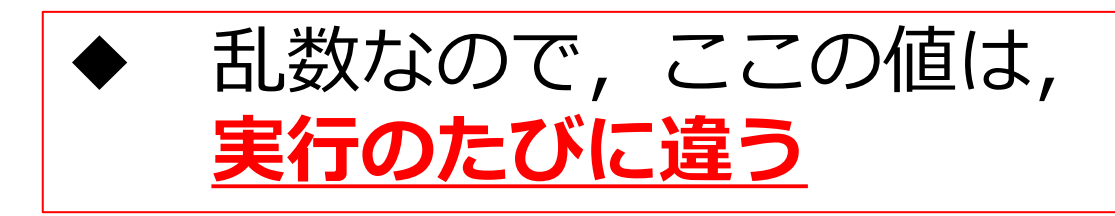

C1に式「=NORMINV(RAND(),100,20.97618)」

#### • C1の式を「コピー」し, C2からC6に「貼り 付け」なさい (コピー, 貼り付けは, 右ク リックメニューが便利)

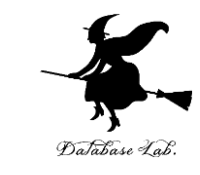

|   | Α        | В | С         |  |
|---|----------|---|-----------|--|
| 1 | 80       |   | 111.0935  |  |
| 2 | 110      |   | 1 09.8439 |  |
| 3 | 120      |   | 116.6146  |  |
| 4 | 70       |   | 73.39665  |  |
| 5 | 120      |   | 110.1112  |  |
| 6 | 100      |   | 81.61916  |  |
| 7 | 20.97618 |   |           |  |
|   |          |   |           |  |

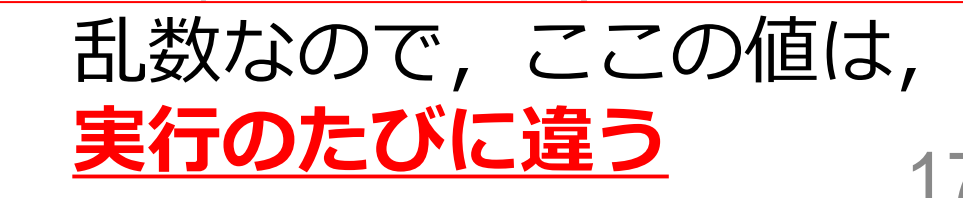

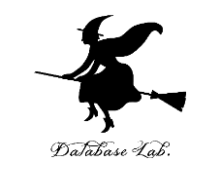

#### • C1からC6をマウスでドラッグして,範囲選 択しなさい

|   | Α        | В | С        | D         |
|---|----------|---|----------|-----------|
| 1 | 80       |   | 122.4234 |           |
| 2 | 110      |   | 114.5405 |           |
| 3 | 120      |   | 124.2639 |           |
| 4 | 70       |   | 75.30892 |           |
| 5 | 120      |   | 96.19391 |           |
| 6 | 100      |   | 85.83729 |           |
| 7 | 20.97618 |   |          | <u>/=</u> |
| 8 |          |   |          |           |

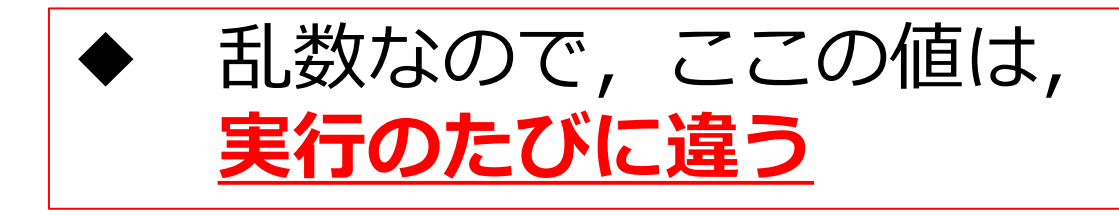

### ・次の手順で,分布を示すグラフを作りなさい

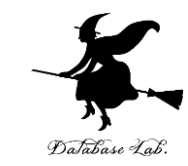

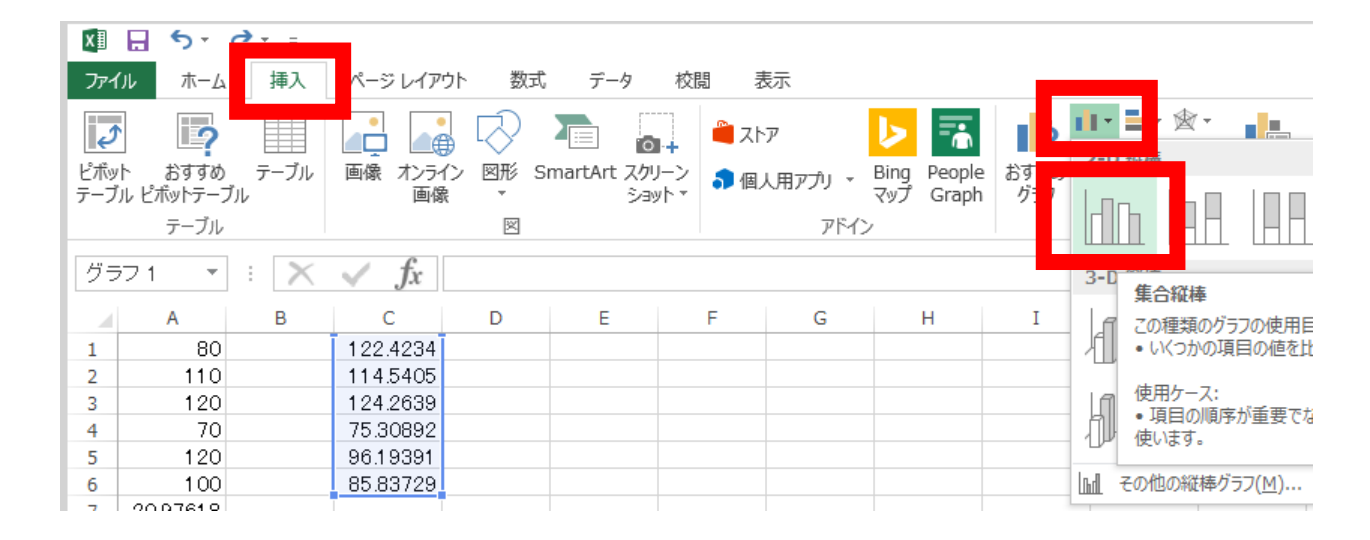

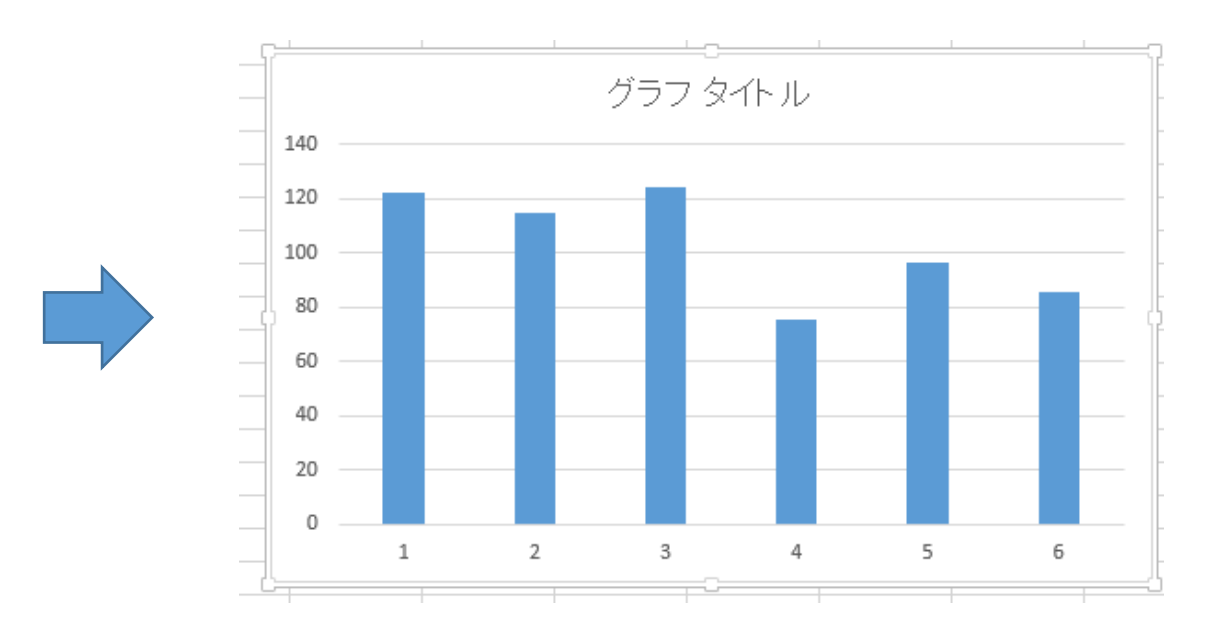